## O【MOKUIK(もくいく)】の使い方

| MOK                   |                 | 設定               | 【もくいく】の検索画面は左図のようになっています。                                         |  |  |  |
|-----------------------|-----------------|------------------|-------------------------------------------------------------------|--|--|--|
| MOKUIK(もくいく)につ        | しいな! 14         |                  | ① <b>『出発』、『到着』、『日時指定』を入力していきます。</b><br>〇『出発』は、空欄に直接入力のほか、「地図で選ぶ」、 |  |  |  |
| ۲t                    | 也域 : <u>三重県</u> |                  |                                                                   |  |  |  |
| 現在の運行                 | 行情報はありません       | i.               | 「目的地で選ぶ」、「周辺のバス停を探す」をタップすること                                      |  |  |  |
| ■出発                   | 地図で選ぶ<br>周辺の    | 目的地で選ぶ<br>バス停を探す | で検索することができます。                                                     |  |  |  |
| バス停名、住所、目的地名          |                 |                  | 「周辺のバス停を探す」は、現在地から最                                               |  |  |  |
| +経由先を追加<br>↓ 出発・到着を入替 |                 | 着を入替             | も近いバス停が地図上に表示されます。                                                |  |  |  |
| ■到着                   | 地図で選ぶ目          | 目的地で選ぶ           | ※GPS機能をONにする必要があります。                                              |  |  |  |
| バス停名、住所、目的地名          |                 | 8                |                                                                   |  |  |  |
| ■日時指定                 | カレ              | ンダーで選ぶ           |                                                                   |  |  |  |
| 2018 年▼ 3月 ▼          | 2日▼ 14₿         | 身▼ 13 分▼         | ○『到着』は、空欄に直接入力のほか、「地図で選ぶ」、                                        |  |  |  |
| <b>2</b> 現            | れて日時を設定         |                  | 「目的地で選ぶ」、をタップすることで検索することができま                                      |  |  |  |
| 山発 到着                 | 始発              | 終バス              | 目的地が役場などの公共施設、駅、病院、スーパー等の                                         |  |  |  |
|                       |                 |                  | 場合は、「目的地で選ぶ」をタップして検索すると便利です。                                      |  |  |  |

| ■出発      | 地図で選ぶ 目的地で選ぶ<br>周辺のバス停を探す |              |      |         |  |  |  |
|----------|---------------------------|--------------|------|---------|--|--|--|
| 東員駅      |                           | 8            |      |         |  |  |  |
| + 経由先    | ↓ 出発・到着を入替                |              |      |         |  |  |  |
| ■到着      |                           | 地図で選ぶ 目的地で選ぶ |      |         |  |  |  |
| 東員町役場    | 3                         |              |      | 8       |  |  |  |
| ■日時指定    |                           | カレンダーで選ぶ     |      |         |  |  |  |
| 2018 年▼  | 018年▼ 3月▼                 |              | 14 時 | ▼ 13 分▼ |  |  |  |
| €現在日時を設定 |                           |              |      |         |  |  |  |
| 出発       | 到着                        | 始発           |      | 終バス     |  |  |  |
| バス路線を検索  |                           |              |      |         |  |  |  |

## ②「バス路線を検索」をタップして検索を開始します。

- ○検索結果は、「出発」、「到着」、「始発」、「終バス」 などの条件に合わせて表示することができます。
  - ⇒検索結果で表示された経路画面にある「バスロケ」 をタップすると、PINAが起動し、バスの現在地の情報 が表示されます。

※PINAをダウンロードする必要があります。